# Packet Tracer: изучение работы сети

# Топология

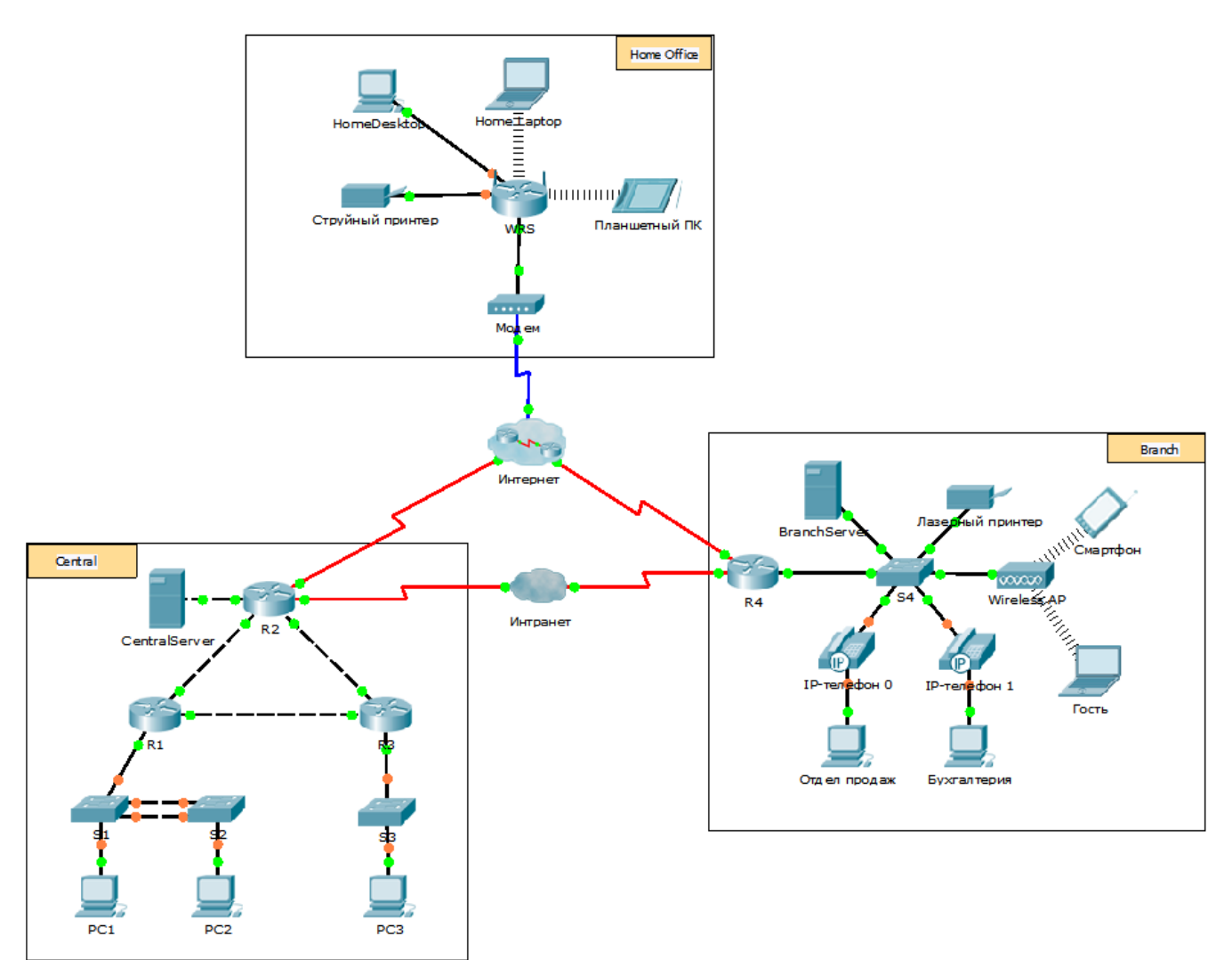

### Задачи

- Часть 1. Анализ межсетевого трафика в филиале
- Часть 2. Анализ межсетевого трафика к центральному офису
- Часть 3. Анализ межсетевого трафика из филиала

### Исходные данные

Цель этого задания по моделированию — помочь вам понять процессы движения трафика и изучить содержимое пакетов данных, передаваемых в сложной сети. Сообщения будут изучены в трёх различных местоположениях, смоделированных по подобию обычных коммерческих и домашних сетей.

Потратьте нескольких минут на изучение показанной топологии. Сеть Central (центральный офис) имеет три маршрутизатора и несколько сетей, которые могут представлять различные здания в пределах комплекса. Сеть Branch (филиал) имеет только один маршрутизатор с доступом к Интернету и выделенным подключением к глобальной сети (WAN) для связи с центральным офисом. Сеть Home Office (домашний офис) имеет широкополосное подключение через кабельный модем для доступа к Интернету и корпоративной сети через Интернет.

Для устройств в каждой из сетей используются статические и динамические адреса. На устройствах настроены шлюзы по умолчанию и DNS-серверы там, где это нужно.

## Часть 1: Анализ межсетевого трафика в сети филиала

В части 1 данного интерактивного задания вы будете в режиме моделирования генерировать вебтрафик и изучать протокол HTTP вместе с другими протоколами, необходимыми для обмена данными.

#### Шаг 1: Переход из режима реального времени в режим моделирования.

- а. Щёлкните Simulation, чтобы переключиться из режима реального времени в режим моделирования.
- b. Убедитесь, что в списке Event List Filters выбраны протоколы ARP, DNS, HTTP и TCP.
- c. Переместите ползунок под кнопками Play Controls (Back, Auto Capture/Play, Capture/Forward) вправо.

#### Шаг 2: Генерация трафика с помощью веб-браузера.

На данный момент панель моделирования не заполнена. В списке событий в верхней части панели моделирования есть шесть столбцов, расположенных вдоль заголовка. По мере генерации и движения трафика в списке будут появляться события. Столбец **Info** используется для проверки содержимого определённого события.

**Примечание**. На панели слева от панели моделирования отображается топология сети. При необходимости переместите сеть филиала на панель, используя полосы прокрутки. Размер панелей можно изменить, если навести указатель на полосу прокрутки и перетащить его влево и вправо.

- а. Щёлкните Sales PC на крайней левой панели.
- b. Откройте вкладку **Desktop** и щёлкните значок **Web Browser**, чтобы открыть веб-браузер.
- с. В поле URL введите адрес http://branchserver.pt.pta и нажмите кнопку Go. Взгляните на список событий на панели моделирования. Какой тип события является первым в списке?
- d. Щёлкните поле DNS. В разделе Out Layers DNS показан на уровне 7. На 4-м уровне используется протокол UDP для связи с сервером DNS через порт 53 (Dst Port:). Показаны IP-адреса источника и назначения. Какие данные для связи с DNS-сервером отсутствуют?

- е. Нажмите кнопку Auto Capture/Play. Примерно через 45 секунд откроется окно, показывающее текущее состояние моделирования. Нажмите кнопку View Previous Events (Просмотр предыдущих событий). Вернитесь в начало списка и обратите внимание на количество событий ARP. Взгляните на столбец Device (Устройство) в списке событий и скажите, сколько устройств в сети Branch получили ARP-запросы.
- f. Перейдите в нижнюю часть списка DNS-событий. Выберите событие DNS, у которого свойство «At Device» (На устройстве) имеет значение BranchServer. Щёлкните цветной квадрат в столбце Info. Что можно определить, выбрав 7-й уровень в модели OSI? (Посмотрите на результат, показанный непосредственно под столбцом In Layers.)
- g. Откройте вкладку **Outbound PDU Details** (Сведения об исходящем PDU). Прокрутите страницу вниз и найдите раздел «DNS Answer» (DNS-ответ). Какой показан адрес?
- h. Следующие несколько событий это события TCP, позволяющие установить канал связи. Выберите последнее событие TCP на устройстве Sales прямо перед событием HTTP. Щёлкните цветной квадрат Info, чтобы отобразить сведения о PDU. Выделите 4-й уровень в столбце In Layers. Взгляните на 6-й элемент списка сразу под столбцом In Layers и скажите, какое состояние имеет подключение?
- i. Следующие несколько событий это события HTTP. Выберите любое событие HTTP на промежуточном устройстве (IP-телефон или коммутатор). Сколько уровней активны на одном из этих устройств и почему?
- j. Выберите последнее событие **HTTP** на узле Sales PC. Выберите самый верхний уровень на вкладке **OSI Model**. Какой результат показан под столбцом **In Layers**?

# Часть 2: Анализ межсетевого трафика к центральному офису

В части 2 данного упражнения вы будете в режиме моделирования Packet Tracer просматривать и изучать, как обрабатывается HTTP-трафик, покидающий локальную сеть.

### Шаг 1: Настройка сбора трафика, идущего к веб-серверу центрального офиса.

- а. Закройте все окна со сведениями о PDU.
- b. Нажмите кнопку **Reset Simulation** (Сброс моделирования), которая находится примерно в центре панели моделирования.
- с. Введите адрес http://centralserver.pt.pta в веб-браузере узла Sales PC.
- d. Нажмите кнопку Auto Capture/Play. Примерно через 75 секунд откроется окно, показывающее текущее состояние моделирования. Нажмите кнопку View Previous Events (Просмотр предыдущих событий). Перейдите в начало списка. Обратите внимание, что первыми событиями являются DNS, а записей ARP нет до установки связи с BranchServer. Почему это происходит? Дайте ответ на основании полученных знаний.

<sup>©</sup> Корпорация Cisco и/или её дочерние компании, 2014. Все права защищены. В данном документе содержится общедоступная информация корпорации Cisco.

- е. Щёлкните последнее событие DNS в столбце Info. Выделите Layer 7 на вкладке OSI Model.
  На основе представленной информации скажите, что можно определить по результатам DNS?
- f. Откройте вкладку **Inbound PDU Details** (Сведения о входящем PDU). Прокрутите страницу вниз до раздела **DNS ANSWER**. Какой IP-адрес показан для centralserver.pt.pta?
- g. Следующие несколько событий это события ARP. Щёлкните цветной квадрат Info последнего события ARP. Откройте вкладку Inbound PDU Details и обратите внимание на MAC-адрес. На основе сведений из раздела ARP скажите, какое устройство предоставляет ответ ARP?
- h. Следующие несколько событий являются событиями TCP, которые опять подготавливают установку канала связи. Первым событием в списке является HTTP. Щёлкните цветной квадрат Info события HTTP. Выделите Layer 2 на вкладке OSI Model. Что можно определить по MACадресу назначения?
- i. Щёлкните событие HTTP на устройстве R4. Обратите внимание, что уровень 2 содержит заголовок Ethernet II. Щёлкните событие HTTP на устройстве Intranet. Что показано на уровне 2 этого устройства?

Обратите внимание, что активны только два уровня, а не три, как на маршрутизаторе. Это подключение к глобальной сети, которое будет описано далее в курсе.

## Часть 3: Анализ межсетевого трафика из филиала

В части 3 данного упражнения вы удалите все события и сделаете новый веб-запрос, для которого понадобится Интернет.

### Шаг 1: Настройка сбора трафика, идущего к веб-серверу в Интернете.

- а. Закройте все окна со сведениями о PDU.
- b. Нажмите кнопку **Reset Simulation** (Сброс моделирования), которая находится примерно в центре панели моделирования. Введите адрес http://www.netacad.pta в веб-браузере узла Sales PC.
- с. Нажмите кнопку Auto Capture/Play. Примерно через 75 секунд откроется окно, показывающее текущее состояние моделирования. Нажмите кнопку View Previous Events (Просмотр предыдущих событий). Вернитесь в начало списка и обратите внимание, что первыми событиями являются ARP-события. Что можно сказать о количестве событий DNS?
- d. Взгляните на некоторые из устройств, через которые проходят события DNS на пути к DNSсерверу. Где находятся эти устройства?
- e. Щёлкните последнее событие DNS. Откройте вкладку Inbound PDU Details и перейдите вниз к последнему разделу DNS Answer. Какой IP-адрес показан для www.netacad.pta?

- f. По мере передачи события **HTTP** по сети маршрутизаторами на вкладке **OSI Model** активны три уровня в столбцах **In Layers** и **Out Layers**. На основе этой информации скажите, через сколько маршрутизаторов происходит передача?
- g. Щёлкните событие **TCP** перед последним событием **HTTP**. На основе показанной информации скажите, какова цель данного события?
- h. В списке есть ещё несколько событий TCP. Найдите событие TCP, где свойство Last Device (Последнее устройство) имеет значение IP Phone (IP-телефон), а свойство Device At — значение Sales. Щёлкните цветной квадрат Info и выберите Layer 4 на вкладке OSI Model. На основе информации из выходных данных скажите, какое состояние подключения установлено?

# Предлагаемый способ подсчёта баллов

| Раздел заданий                                                 | Расположение<br>вопросов | Возможные<br>баллы | Полученные<br>баллы |
|----------------------------------------------------------------|--------------------------|--------------------|---------------------|
| Часть 1. Анализ<br>межсетевого трафика<br>в филиале            | Шаг 2с                   | 5                  |                     |
|                                                                | Шаг 2d                   | 5                  |                     |
|                                                                | Шаг 2е                   | 5                  |                     |
|                                                                | Шаг 2f                   | 5                  |                     |
|                                                                | Шаг 2д                   | 5                  |                     |
|                                                                | Шаг 2h                   | 5                  |                     |
|                                                                | Шаг 2і                   | 5                  |                     |
|                                                                | Шаг 2ј                   | 5                  |                     |
|                                                                | Часть 1. Всего           | 40                 |                     |
| Часть 2. Анализ<br>межсетевого трафика<br>к центральному офису | Шаг 1с                   | 5                  |                     |
|                                                                | Шаг 1d                   | 5                  |                     |
|                                                                | Шаг 1е                   | 5                  |                     |
|                                                                | Шаг 1f                   | 5                  |                     |
|                                                                | Шаг 1д                   | 5                  |                     |
|                                                                | Шаг 1h                   | 5                  |                     |
|                                                                | Часть 2. Всего           | 30                 |                     |
| Часть 3. Анализ<br>межсетевого трафика из<br>филиала           | Шаг 1с                   | 5                  |                     |
|                                                                | Шаг 1d                   | 5                  |                     |
|                                                                | Шаг 1е                   | 5                  |                     |
|                                                                | Шаг 1f                   | 5                  |                     |
|                                                                | Шаг 1д                   | 5                  |                     |
|                                                                | Шаг 1h                   | 5                  |                     |
| Часть 3. Всего                                                 |                          | 30                 |                     |
| Общее количество баллов                                        |                          | 100                |                     |